## ■ アンチウイルス設定

ウィルスを含むメールをブロックします。

1. 「ログイン方法」の手順に沿ってログインし、トップ画面に進みます。

2. メニューより「メール」をクリックします。

| p <u>l</u> esk | Q. 検索                   |  |
|----------------|-------------------------|--|
| 🖵 ウェブサイトとドメイン  | ウェブサイトとド                |  |
| ◎ メール          |                         |  |
| ロ ファイル         |                         |  |
| ◎ データベース       | ● アクティブ                 |  |
| 端 ファイル共有       | ウェブサイト・httpdocs/ IP アドI |  |
| 山 統計           | ホスティング設定 ウェブで開く         |  |
| 白 アカウント        | ファイルマネージャ               |  |
| WordPress      |                         |  |

**3.** 登録されているメールアドレスが一覧で表示されます。 設定したいメールアドレスをクリックします。

| メール                                                                                                    |                                              |                                     |                                    |
|----------------------------------------------------------------------------------------------------|----------------------------------------------|-------------------------------------|------------------------------------|
| メールアドレス メール設定                                                                                          |                                              |                                     |                                    |
| ドメインに紐付けられたメールアカウントを作成・管理します。メールアカウントごとに、メールボックス、同<br>送などをセットアップすることができます。また、アンチスバムやアンチウイルスのサービスを使用できる | 『じメールボックスに追加できるメールアト<br>アカウントの場合は、これらをセットアップ | レス (メールエイリアス)の数、 自動応答<br>することもできます。 | 、1つ以上のメールアドレスへのメール転                |
|                                                                                                    |                                              |                                     | Q                                  |
| 全 1 件                                                                                                  |                                              |                                     | ページあたりのエントリ数: <b>10 25 100 すべて</b> |
| □ メールアドレス ↑                                                                                            | ユーザ                                          | 使用量                                 |                                    |
| test@***.***                                                                                           |                                              | <br>1.00 GB 中、0 B 使用                | 0 😒                                |
| 全1件                                                                                                    |                                              |                                     | ページあたりのエントリ数: 10 25 100 すべて        |

## **4.** 「アンチウイルス」をクリックします。

| メール > メールアドレス > |              |          |      |         |         |  |
|-----------------|--------------|----------|------|---------|---------|--|
| tes             | test@***.*** |          |      |         |         |  |
|                 |              |          |      |         |         |  |
| 全般              | 転送           | メールエイリアス | 自動応答 | スバムフィルタ | アンチウイルス |  |

5. 「アンチウイルス」画面が表示されます。 設定を希望する場合は、「このメールアドレスに対してアンチウイルス保護をオンにする」 にチェックしてください。

| x-w > x-wFFUZ ><br>test@***.** |                               |       |            |         |             |                        |
|--------------------------------|-------------------------------|-------|------------|---------|-------------|------------------------|
| 全般                             | <u>ኪ</u><br>፶                 | 転送    | メールエイリアス   | 自動応答    | スパムフィルタ     | アンチウイルス                |
| アン                             | チウ                            | イルス ! | ナービスは、ウイルス | が含まれるメ- | ールメッセージをブロ  | ロックして送信者と受信者の両方に通知します。 |
|                                | ☑=のメールアドレスに対してアンチウイルス保護をオンにする |       |            |         |             |                        |
| ウイ                             | ルス                            | チェック  |            | ● 受信メール | <i>,</i> のみ |                        |
|                                |                               |       |            | ○ 送信メール | /0A         |                        |
|                                |                               |       |            | ○ 送信メール | と受信メール      |                        |
| *必                             | 須フ                            | ィールド  |            | ОК      | 適用する        | キャンセル                  |

「OK」ボタンをクリックし、アンチウイルス設定は完了です。